## https://www.gov.br/ana/pt-br/canais\_atendimento/protocolo-eletronico

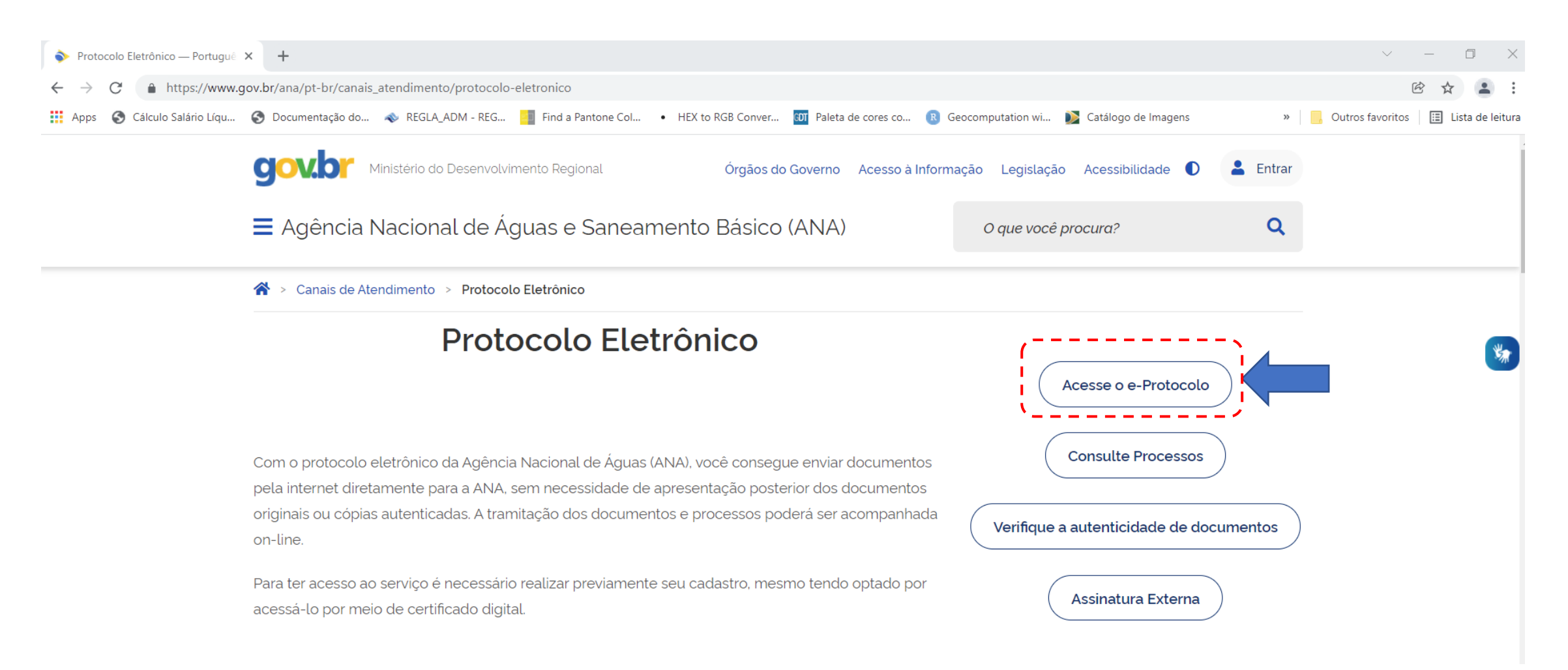

## Ou diretamente, Acesso ao e-ProtocoloANA

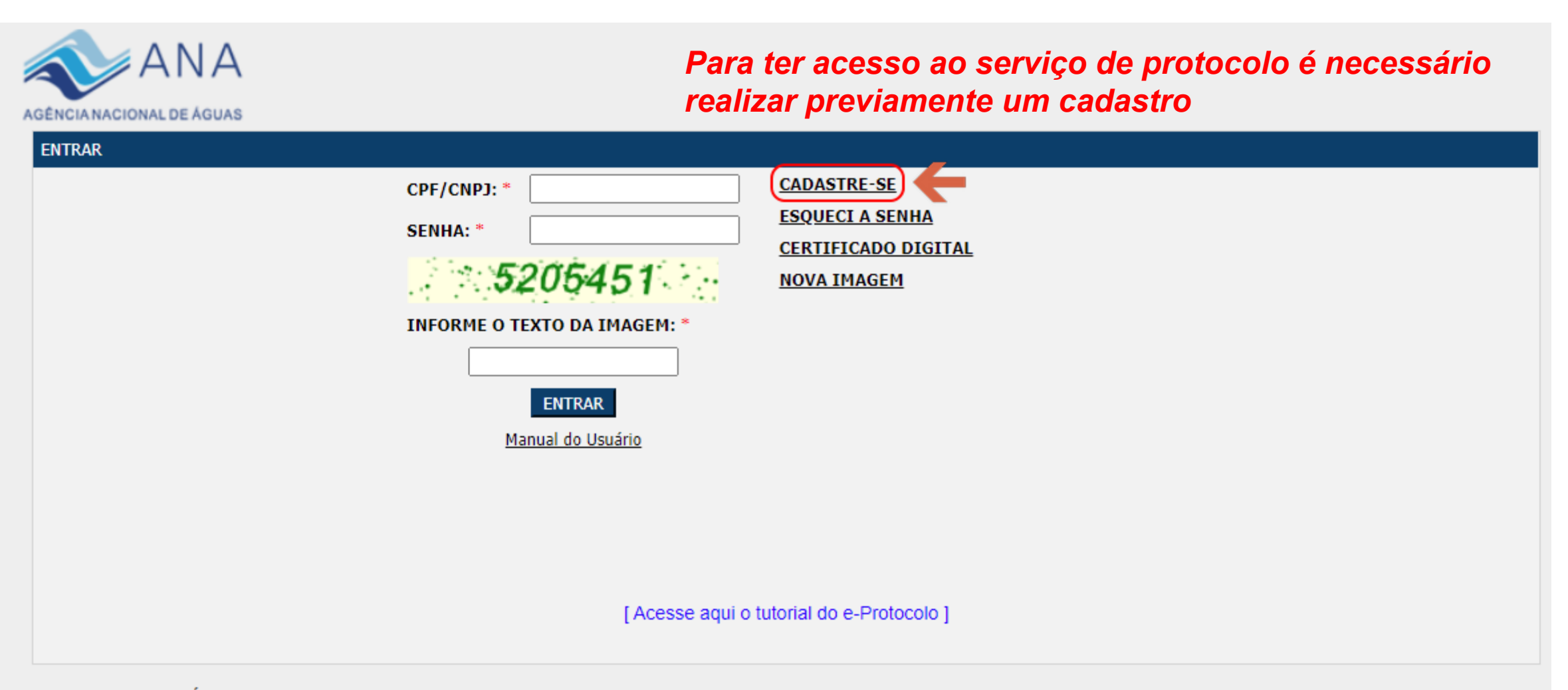

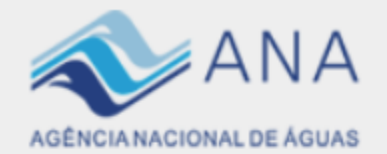

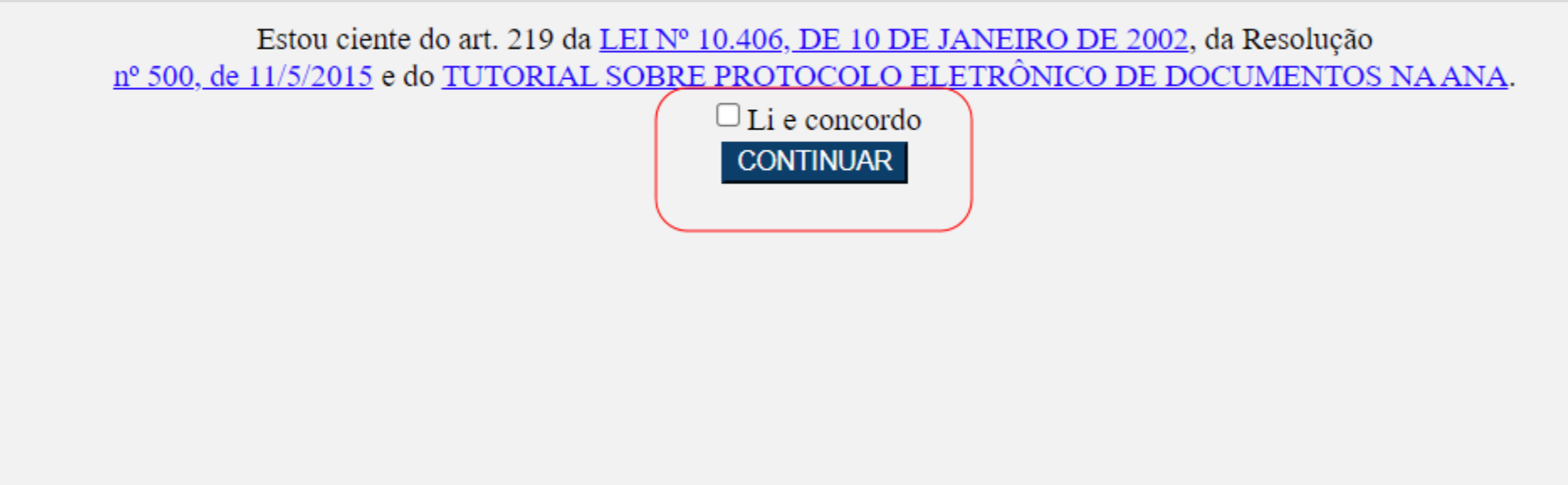

[Acesse aqui o tutorial do e-Protocolo]

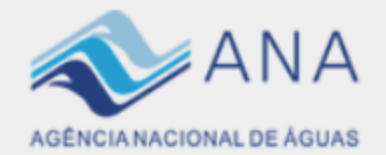

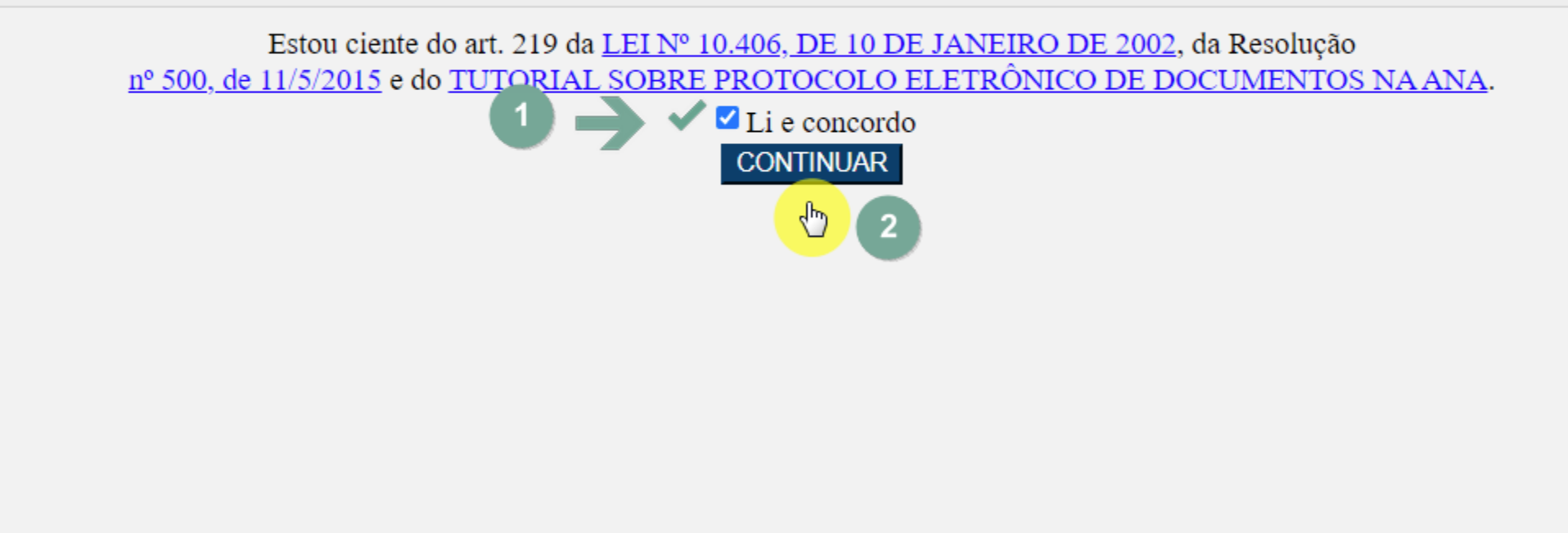

[Acesse aqui o tutorial do e-Protocolo]

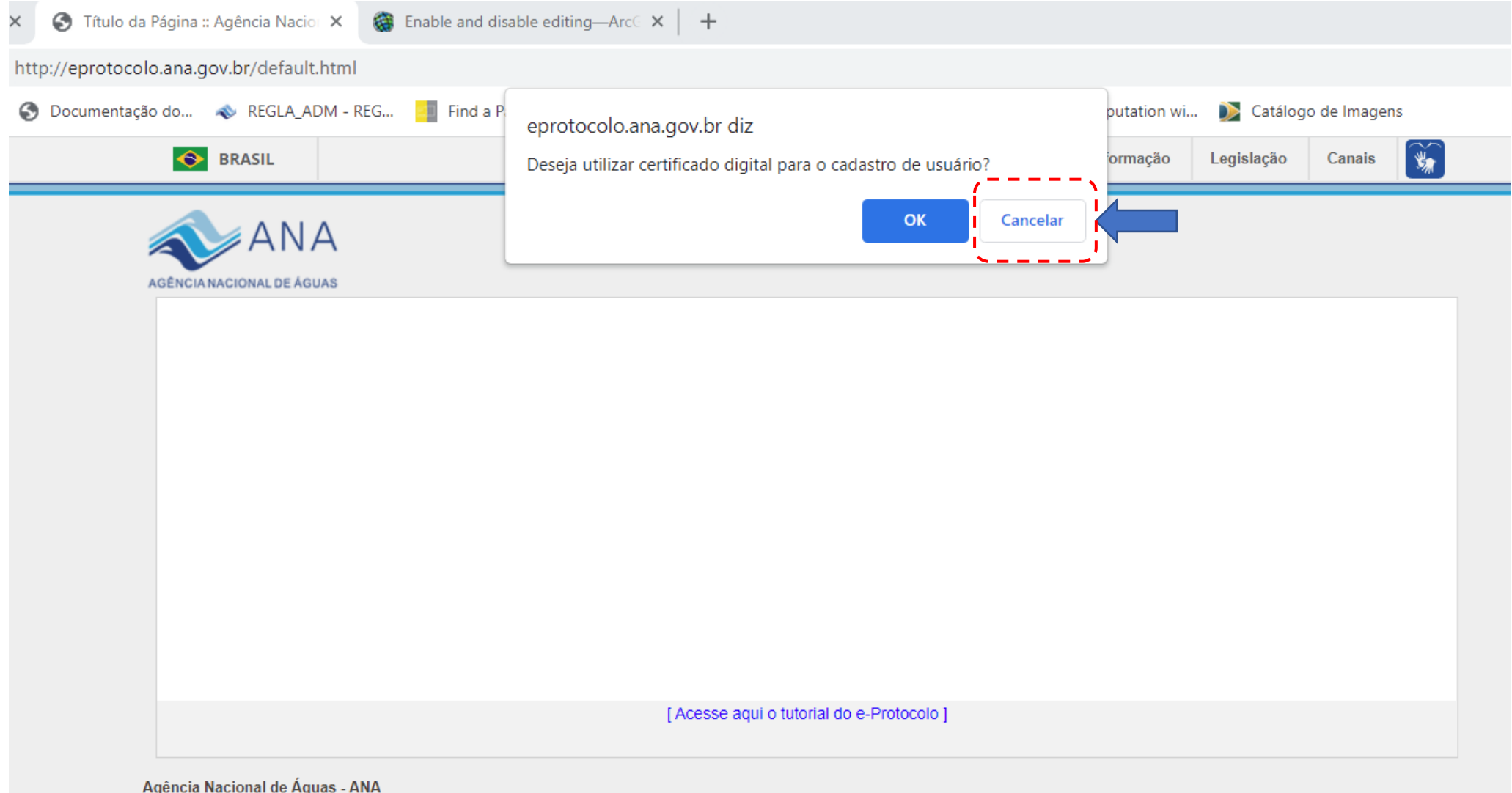

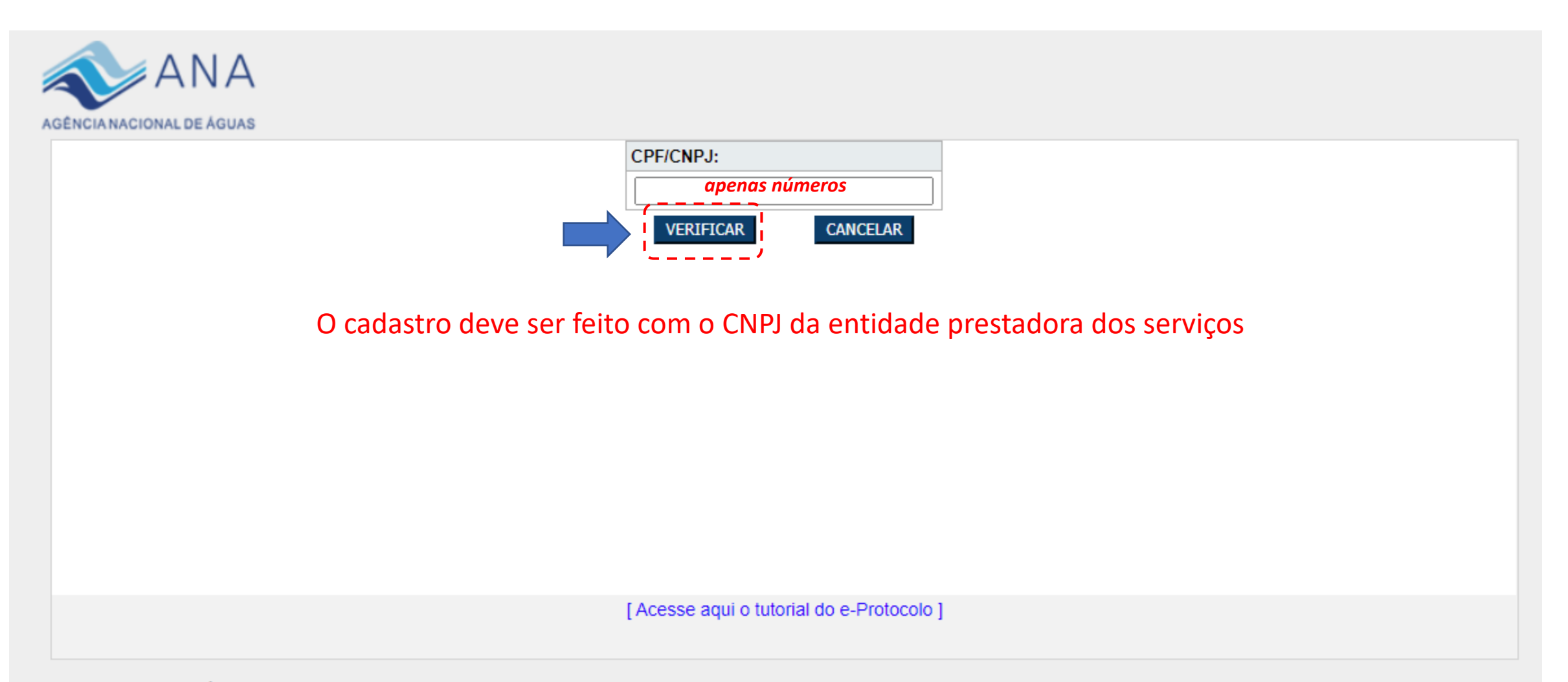

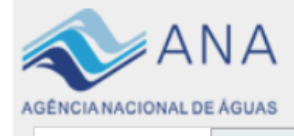

| INSTITUIÇÃO: *                         |                                        |                               |
|----------------------------------------|----------------------------------------|-------------------------------|
| nome do prestador                      |                                        |                               |
| SETOR DA INSTITUIÇÃO:                  |                                        |                               |
| água, esgoto ou água e esgoto          |                                        |                               |
| FORMA DE TRATAMENTO: *                 | NOME DO REPRESENTANT                   | TE LEGAL: *                   |
| Sr. Sra.                               | Fulano(a)                              |                               |
| CARGO:                                 |                                        |                               |
| p.e. Diretor(a)                        |                                        |                               |
| CEP: *                                 | COMPLEMENTO:                           |                               |
|                                        |                                        |                               |
| LOGRADOURO:                            | BAIRRO:                                |                               |
|                                        |                                        |                               |
| UF:                                    | CIDADE:                                | PAÍS:                         |
|                                        | • •                                    | Brasil 🗸                      |
| TELEFONE/FAX: * Telefone em que se pos | sa falar com a pessoa que está inserin | do a documentação             |
|                                        |                                        |                               |
| WEBSITE:                               | E-MAIL: *                              |                               |
| site do prestador                      | e-mail da pessoa que e                 | está inserindo a documentação |
| CNARH:                                 |                                        |                               |
|                                        |                                        |                               |
| SENHA: *                               | CONFIRMAÇÃO DE SENHA                   | :*                            |
|                                        |                                        |                               |
| INFORME O TEXTO DA IMAGEM ABAIXO: *    |                                        |                               |
| 72                                     | ALTERAR A IMAGEM                       |                               |

Após o cadastro no e-protocolo, acessar <u>https://eprotocolo.ana.gov.br</u>

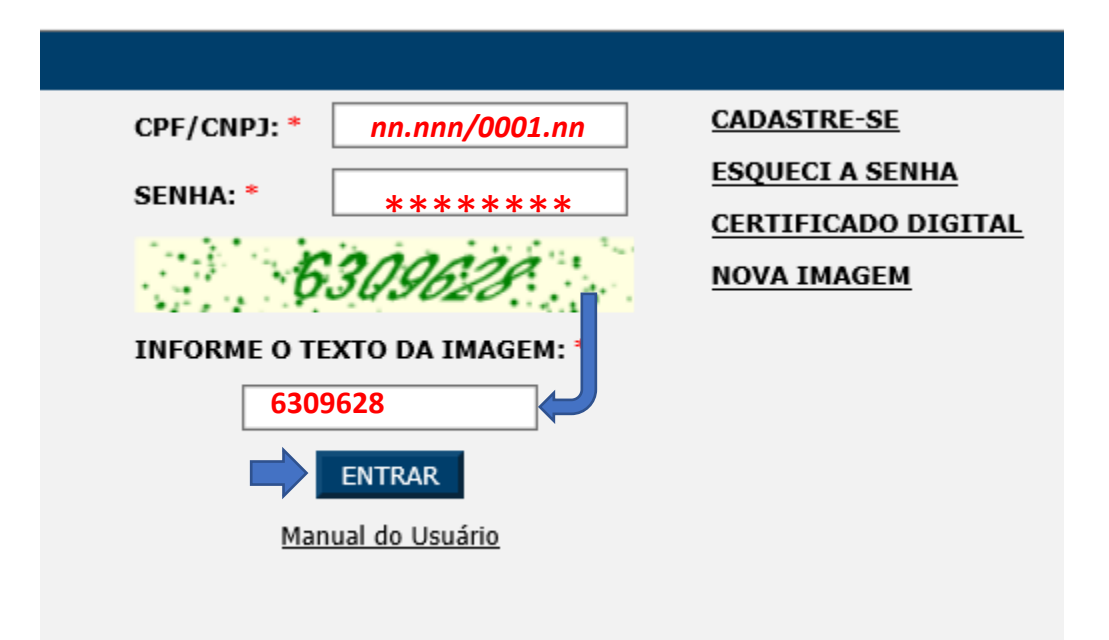

## Clique em "PROTOCOLAR DOCUMENTO"

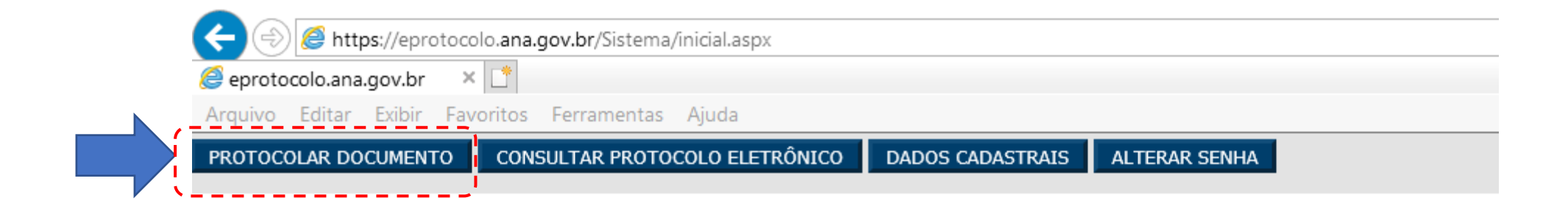

### **BEM-VINDO!**

e-Protocolo

O horário para a protocolização de documento pelo e-protocolo se estende até as 24h (horário de Brasília). As transações efetuadas serão de responsabilidade do usuário autenticado. Saiba como utilizar os serviços de protocolização eletrônica.

# Especifique o Assunto e o Tipo de Documento

| 🗲 🕞 🏉 https://eprotoco           | lo. <b>ana.gov.br</b> /Sistema/IncluirS                                             | Solicitacao.aspx                                                                                               |                                                                                                    | - 🔒        | D Pesquisa | Q        |
|----------------------------------|-------------------------------------------------------------------------------------|----------------------------------------------------------------------------------------------------|----------------------------------------------------------------------------------------------------|------------|------------|----------|
| <i>e</i> eprotocolo.ana.gov.br × | L*                                                                                  |                                                                                                    |                                                                                                    |            |            |          |
| Arquivo Editar Exibir Fav        | oritos Ferramentas Ajuda                                                            | 3                                                                                                    |                                                                                                    |            |            |          |
| PROTOCOLAR DOCUMENTO             | CONSULTAR PROTOCOLO E                                                               | ELETRÔNICO DADOS CADASTRAIS                                                                                    | ALTERAR SENHA                                                                                        |            |            |          |
|                                  |                                                                                     |                                                                                                    |                                                                                                    |            |            |          |
|                                  |                                                                                     |                                                                                                    |                                                                                                    |            |            |          |
|                                  | O horário para a protocol                                                           | lização do documento pelo e-Protocolo                                                                          | ) é ininterrupto.                                                                                    |            |            |          |
|                                  | Interessado:                                                                        |                                                                                                    |                                                                                                    |            |            |          |
|                                  | CNPJ:                                                                               |                                                                                                    |                                                                                                    |            |            |          |
|                                  | Assunto: *                                                                          | Selecione                                                                                                    |                                                                                                    |            |            | <u> </u> |
|                                  | Tipo de documento: *                                                                | Selecione                                                                                                    |                                                                                                    |            |            | ~ 2      |
|                                  | Arquivo Digital: *                                                                  | Procurar.                                                                                                    | +                                                                                                    |            |            |          |
|                                  | O PDF e ZIP são os único<br>Certifique-se de que o se<br>digtal, favor assinar o do | os formatos aceitos. O Tamanho de cac<br>eu documento não esteja protegido con<br>cumento a ser enviado a ANA. | da arquivo não deve ultrapassar o limite de 30 MB(me<br>ıtra gravação. Caso você possua certificação | egabytes). |            |          |
|                                  | Enviar Cancelar                                                                     |                                                                                                    |                                                                                                    |            |            |          |

| A ttps://eprotocolo.ana.gov.br/Sistema/IncluirSolicitacao.aspx |                                                   |                  |               |  |  |  |  |  |
|----------------------------------------------------------------|---------------------------------------------------|------------------|---------------|--|--|--|--|--|
| eprotocolo.ana.gov.br                                          | eprotocolo.ana.gov.br 🛛 🗙 📑                       |                  |               |  |  |  |  |  |
| Arquivo Editar Exibir Fa                                       | Arquivo Editar Exibir Favoritos Ferramentas Ajuda |                  |               |  |  |  |  |  |
| PROTOCOLAR DOCUMENTO                                           | CONSULTAR PROTOCOLO ELETRÔNICO                    | DADOS CADASTRAIS | ALTERAR SENHA |  |  |  |  |  |
|                                                                |                                                   |                  |               |  |  |  |  |  |

|   | O horário para a protocoli                                                             | zação do documento pelo e-Protocolo é ininterrupto.                                                                                                    |
|---|----------------------------------------------------------------------------------------|----------------------------------------------------------------------------------------------------|
|   | Interessado:                                                                           |                                                                                                    |
|   | CNPJ:                                                                                  |                                                                                                    |
| 1 | Assunto: *                                                                             | Selecione                                                                                                    |
|   | Tipo de documento: *                                                                   | OUTROS.<br>PEDIDOS, ENCAMINHAMENTOS E OFERECIMENTO DE INFORMAÇÕES DIVERSAS.<br>PRESTADORES DE SERVIÇOS PÚBLICOS DE ABASTECIMENTO DE ÁGUA POTÁVEL E/OU ESGOTAMENTO SANITÁRIO - ENVIO DE DOCUMENTAÇÃO PARA COMPROVAÇÃO DA CAPACIDADE ECONÔMICO-FINANCEIRA. |
|   | Arquivo Digital: *                                                                     | Procurar +                                                                                                    |
|   | O PDF e ZIP são os único:<br>Certifique-se de que o seu<br>digtal, favor assinar o doc | s formatos aceitos. O Tamanho de cada arquivo não deve ultrapassar o limite de 30 MB(megabytes).<br>1 documento não esteja protegido contra gravação. Caso você possua certificação<br>2umento a ser enviado a ANA.                                      |
|   | Enviar Cancelar                                                                        |                                                                                                    |

| ← (⇒) 🧟 https://eprotoco                          | 🗧 🛞 🍘 https://eprotocolo.ana.gov.br/Sistema/IncluirSolicitacao.aspx 🗸 🖨 🖒 🛛 Pesquisa |                  |               |  |  |  |  |
|---------------------------------------------------|--------------------------------------------------------------------------------------|------------------|---------------|--|--|--|--|
| <i>e</i> protocolo.ana.gov.br ×                   |                                                                                      |                  |               |  |  |  |  |
| Arquivo Editar Exibir Favoritos Ferramentas Ajuda |                                                                                      |                  |               |  |  |  |  |
| PROTOCOLAR DOCUMENTO                              | CONSULTAR PROTOCOLO ELETRÔNICO                                                       | DADOS CADASTRAIS | ALTERAR SENHA |  |  |  |  |

| O horário para a protocoli                                                             | zação do documento pelo e-Protocolo é ininterrupto.                                                                                                    |        |
|----------------------------------------------------------------------------------------|----------------------------------------------------------------------------------------------------|--------|
| Interessado:                                                                           |                                                                                                    |        |
| CNPJ:                                                                                  |                                                                                                    |        |
| Assunto: *                                                                             | Selecione                                                                                                    | $\sim$ |
| 2 Tipo de documento: *                                                                 | Selecione<br>ADITIVO AO TERMO DE ALOCAÇÃO DE ÁGUA                                                                                                    |        |
| Arquivo Digital: *                                                                     | APÓLICE (REC.)<br>ATA (REC.)<br>CARTA (REC.)                                                                                                    |        |
| O PDF e ZIP são os únicos<br>Certifique-se de que o seu<br>diotal, favor assinar o doc | COMUNICAÇÃO DE DESISTÊNCIA DE OUTORGA<br>COMUNICADO (RECEBIMENTO)                                                                                                    |        |
| Enviar Cancelar                                                                        | DESPACHO (COAAP/PF ANA) (RECEBIMENTO)<br>DOSSIE (RECEBIMENTO)<br>DOSSIÊ DO § 2º, ART. 11, DECRETO 10.710/2021<br>ENDOSSO DE SEGURO GARANTIA (REC)<br>EXTRATO (RECEBIMENTO)<br>EATURA                                                                            |        |
|                                                                                        | FORMULÁRIO DE SOLICITAÇÃO PARA LICENÇA CAPACITAÇÃO<br>FORMULÁRIO DE TRANSFERÊNCIA DE OUTORGA<br>FORMULÁRIO SOL. CONC. HORÁRIO ESP. ESTUDANTE<br>FORMULÁRIO SOL. PARTIC. CURSOS MESTRADO PROFÁGUA<br>FORMULÁRIO SOL. PARTIC. CURSOS PÓS GRADUAÇÃO<br>INFORMATIVO |        |
|                                                                                        | MEMORIA DE REUNIAO (REC.)<br>NOTA FISCAL<br>OFÍCIO (REC.)<br>OUTROS (REC.)<br>RELATÓRIO DE ATIV. DESENV. NA LIC. CAPACITAÇÃO<br>RELATÓRIO DE ATIV. DESENV. PÓS-GRADUAÇÃO                                                                                        |        |
|                                                                                        | REQUERIMENTO<br>TERMO DE COMPROMISSO LICENÇA PARA CAPACITAÇÃO<br>TERMO DE COMPROMISSO RESPONSABILIDADE - COM AFAST.                                                                                                    | ~      |

| R DOCUMENTO CONSULTAR PROTOCOLO ELETRÔNICO D                                                                                                    | ADOS CADASTRAIS ALTERAR SENHA                                                                                              |                                                      |          |        |        | New    |       |         |         |       |   |
|----------------------------------------------------------------------------------------------------|----------------------------------------------------------------------------------------------------|------------------------------------------------------|----------|--------|--------|--------|-------|---------|---------|-------|---|
|                                                                                                    |                                                                                                    |                                                      |          |        |        |        |       |         |         |       |   |
|                                                                                                    |                                                                                                    |                                                      |          |        |        |        |       |         |         |       |   |
| O horário para a protocolização do documento pelo e-Pr                                                                                                    | otocolo é ininterrupto.                                                                                                    |                                                      |          |        |        |        |       |         |         |       |   |
| Interessado: Mayco Alexandre da Silva                                                                                                    |                                                                                                    |                                                      |          |        |        |        |       |         |         |       |   |
| CPF 861.721.071-00                                                                                                    |                                                                                                    |                                                      |          |        |        |        |       |         |         |       |   |
| Assunto: * PRESTADORES DE SERVIÇOS                                                                                                    | PÚBLICOS DE ABASTECIMENTO DE ÁGUA POTÁVEL E/OU ESGOTAMENTO SANITÁRIO ·                                                     | <ul> <li>ENVIO DE DOCUMENTAÇÃO PARA COMPR</li> </ul> | ovação e | DA CAP | ACIDAD | E ECON | ÔMICO | )-FINAN | ICEIRA. | ~     |   |
| Tipo de documento: * DOSSIÊ DO § 2º, ART. 11, DE                                                                                                    | DOSSIÊ DO § 2°, ART. 11, DECRETO 10.710/2021                                                                               |                                                      |          |        |        |        |       |         |         |       |   |
| Agência Reguladora (razão social)                                                                                                    |                                                                                                    |                                                      |          |        |        |        |       |         |         |       |   |
| CNPJ da Agência Reguladora                                                                                                    | Agência Reguladora                                                                                                    |                                                      |          |        |        |        |       |         |         |       |   |
| Protocolo do Requerimento                                                                                                    |                                                                                                    |                                                      |          |        |        |        |       |         |         |       |   |
| Município / UF / Código IBGE                                                                                                    |                                                                                                    |                                                      |          | _      | _      |        |       |         |         |       |   |
| Serviço Prestado : ÁGUA                                                                                                    | O sim ⊂ não                                                                                                    |                                                      |          |        |        |        |       |         |         |       |   |
| Serviço Prestado : ESGOTO                                                                                                    | ◯ sim ◯ não                                                                                                    |                                                      | Send     | lo n   | nais   | de     | un    | n m     | iuni    | cípio | C |
| Arquivo Digital: * Escolher arquivo Nenhum a                                                                                                    | rquivo selecionado 🛛 +                                                                                                    |                                                      | não      | pre    | enc    | ha!    |       |         |         |       |   |
| O PDF e ZIP são os únicos formatos aceitos. O Tamanho<br>Certifique-se de que o seu documento não esteja proteg<br>digtal, favor assinar o documento a ser enviado a ANA. | o de cada arquivo não deve ultrapassar o limite de 30 MB(megabytes).<br>ido contra gravação. Caso você possua certificação |                                                      |          |        |        |        |       |         |         |       |   |
|                                                                                                    |                                                                                                    |                                                      |          |        |        |        |       |         |         |       |   |

**Atenção!** Antes de começar a inserir os documentos, veja a Folha de Rosto (<u>acesse o link</u>). É preciso preencher uma folha para cada conjunto de documentos relativos ao contrato que irá inserir. Após preenchida, esta deverá ser salva como folhaderosto.pdf e esse será o primeiro documento a ser inserido, seguido dos demais listados na própria folha de rosto, utilizando para cada documento o nome de arquivo correspondente indicado.

|                                                                                                    |                                                                                           | -                       |
|----------------------------------------------------------------------------------------------------|-------------------------------------------------------------------------------------------|-------------------------|
| O horário para a protocolização do documento pelo e-Protocolo é ininterrupt                                                                                                    | ъ.                                                                                        |                         |
| Interessado:                                                                                                    |                                                                                           |                         |
| CNPJ:                                                                                                    |                                                                                           |                         |
| Assunto: * PRESTADORES DE SERVIÇOS PÚBLICOS DE ABASTEC                                                                                                    | IMENTO DE ÁGUA POTÁVEL E/OU ESGOTAMENTO SANITÁRIO - ENVIO DE DOCUMENTAÇÃO PARA COMPROVA 🗸 | 1                       |
| Tipo de<br>documento: * DOSSIÊ DO § 2º, ART. 11, DECRETO 10.710/2021                                                                                                    | ~                                                                                         | ]                       |
| Agência Reguladora (razão social)                                                                                                    |                                                                                           |                         |
| CNPJ da Agência Reguladora                                                                                                    |                                                                                           |                         |
| Protocolo do Requerimento                                                                                                    |                                                                                           |                         |
| Município / UF / Código IBGE                                                                                                    |                                                                                           |                         |
|                                                                                                    | ,                                                                                         |                         |
| Serviço Prestado : AGUA O SIM O r                                                                                                    | Ão                                                                                        |                         |
| Serviço Prestado : ESGOTO O SIM                                                                                                    | C Abrir                                                                                   |                         |
|                                                                                                    |                                                                                           |                         |
| Arquivo Digital: * Escolher Arquivo Nenhum arquivo escolhido +                                                                                                    | ← → ~ ↑ — « ATENDIMENTO AO DECRETO 10710 → CONTRATO1 V Č                                  | Pesquisar CONTRATO1     |
| O PDF e ZIP são os únicos formatos aceitos. O Tamanho de cada arquivo nã<br>Certifique-se de que o seu documento não esteja protegido contra gravação<br>digtal, favor assinar o documento a ser enviado a ANA. | Organizar 🔻 Nova pasta                                                                    | ≣≕ ▼ 🔟 🌘                |
| Enviar                                                                                                    | Arquivos de Programas (x86) ^ Nome                                                        | Data de modificação Tip |
| Cancelar                                                                                                    | Arquivos de Programas RFB                                                                 | 15/12/2021 19:51 Ad     |
|                                                                                                    | ATENDIMENTO AO DECRETO 10710                                                              | •                       |
| 1                                                                                                    | CONTRATO1                                                                                 |                         |
|                                                                                                    | cygwin64 v <                                                                              |                         |
|                                                                                                    | Nome: FolhaDeRosto                                                                        | Todos os arquivos 🗸     |
| cia Nacional de Águas - ANA<br>Policial, Área 5, Quadra 3, Blocos "B", "L" e "M". Brasília-DF                                                                                                    |                                                                                           | Abrir Cancelar          |

Sair 🔔

#### Sai

| O horário para a protocolização do documento pelo e-Protocolo é ininterru                                                        | pto.                               |                |                    |             |          |                  |            |            |                       |             |           |
|----------------------------------------------------------------------------------------------------|------------------------------------|----------------|--------------------|-------------|----------|------------------|------------|------------|-----------------------|-------------|-----------|
| Interessado:                                                                                                    |                                    |                |                    |             |          |                  |            |            |                       |             |           |
| CPF                                                                                                    |                                    |                |                    |             |          |                  |            |            |                       |             |           |
| Assunto: * PRESTADORES DE SERVIÇOS PÚBLICOS DE ABA                                                                               | STECIMENTO DE Á                    | GUA POTÁVEL E  | OU ESGOTAMENTO SAN | ITÁRIO - EN | VIO DE D | ocumentação P/   | ARA CO     | MPROVA     | ÇÃO DA CAPACIDADE ECO | NÔMICO-FINA | NCEIR/ 🗙  |
| Tipo de documento: * DOSSIÊ DO § 2º, ART. 11, DECRETO 10.710/202                                                                 | 1                                  |                |                    |             |          |                  |            |            |                       |             | ~         |
| Agência Reguladora (razão social)                                                                                                |                                    |                |                    |             |          |                  |            |            |                       |             |           |
| CNPJ da Agência Reguladora                                                                                                    |                                    |                |                    |             |          |                  |            |            |                       |             |           |
| Protocolo do Requerimento                                                                                                    |                                    |                |                    |             |          |                  |            |            |                       |             |           |
| Município / UF / Código IBGE                                                                                                    |                                    |                |                    |             |          |                  |            |            |                       |             |           |
| Serviço Prestado : ÁGUA                                                                                                    |                                    | ÃO             |                    |             |          |                  |            |            |                       |             |           |
| Serviço Prestado : ESGOTO                                                                                                    |                                    | ÃO             |                    |             |          |                  |            |            |                       |             |           |
| Arquivo Digital: * Escolher arquivo Nenhum arquivo selecionado                                                                   | 📕 🛛 🛃 📕                            | ≂    C:\_APRE  | SENTACAO\ATENDIME  | nto ao de   | CRETO 1  | 0710\CONTRATC    | 01         |            |                       | - 6         |           |
| O PDF e ZIP são os únicos formatos aceitos. O Tamanho de cada arquivo r                                                          | Arquivo Início Compartilhar Exibir |                |                    |             |          |                  |            |            |                       | ~ ?         |           |
| Certifique-se de que o seu documento não esteja protegido contra gravaçã<br>digtal favor assinar o documento a ser enviado a ANA | ă                                  | e. ė           | 🔏 Recortar         |             |          | V Fuchtier -     |            | ¶a-        |                       |             | nar tudo  |
|                                                                                                    | <b>X</b>                           |                | 🐝 Copiar caminho   | Mover       | r para 🕈 | K Excluir *      |            | - ¶-       |                       |             | eleção    |
| Cancelar                                                                                                    | Fixar no<br>Acesso rápido          | Copiar Colar   | 🕫 Colar atalho     | Copia 🗐     | r para 🔻 | 📑 Renomear       | Nov<br>pas | ra —<br>ta | Propriedades          |             | seleção   |
|                                                                                                    |                                    | Área de Transf | erência            |             | Organ    | izar             | . i        | lovo       | Abrir                 | Selecio     | nar       |
|                                                                                                    | $\leftarrow \rightarrow \cdot$     | 1              | ENDIMENTO AO DECRI | ETO 10710   | > CON    | TRATO1           | ~          | Ō          |                       | RATO1       |           |
|                                                                                                    |                                    | ENDIMENTO A    | O DECRETO 10710    | ^           | Nome     | 2                | ^          |            | Data de mo            | odificação  | Тіро      |
|                                                                                                    | C C                                | ONTRATO1       |                    |             | POF aC   | litivo.pdf       |            |            | 15/12/2021            | 20:43       | Microsoft |
| Apos inserir todos os                                                                                                    |                                    |                |                    |             | PDF CO   | ontrato.pdf      |            |            | 15/12/2021            | 20:43       | Microsoft |
| documentos da lista                                                                                                    |                                    |                |                    |             | por fo   | Ihaderosto.pdf   |            |            | 15/12/2021            | 20:43       | Microsof  |
|                                                                                                    |                                    |                |                    |             | 🕴 m      | inutaaditivo.zip |            |            | 15/12/2021            | 20:45       | Pasta cor |
| Aperte a opção enviar!                                                                                                    |                                    |                |                    | - 61        | pr       | otocolo.pdf      |            |            | 15/12/2021            | 20:43       | Microsof  |
|                                                                                                    | 5 itens   1 it                     | tem selecionad | lo 195 KB          | ~           | <        |                  |            |            |                       |             |           |

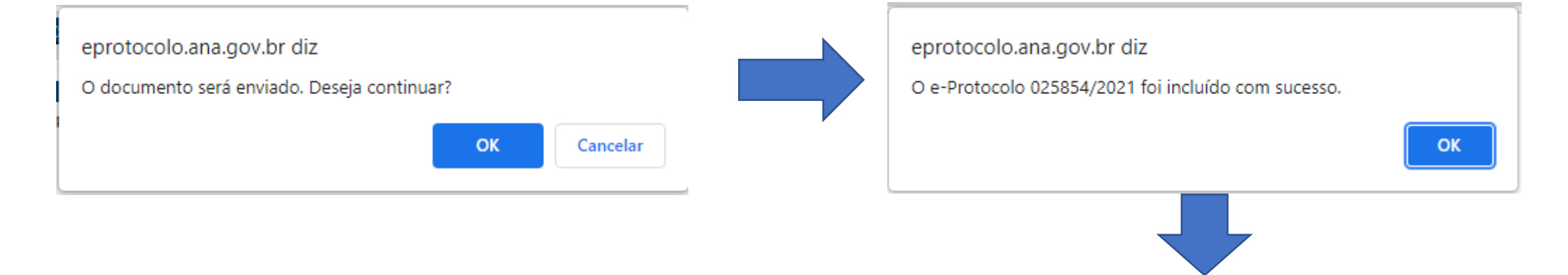

### PROTOCOLAR DOCUMENTO CONSULTAR PROTOCOLO ELETRÔNICO DADOS CADASTRAIS ALTERAR SENHA

#### DADOS DO PROTOCOLO ELETRÔNICO

| e-Protocolo:                       | 025854/2021                                     |
|------------------------------------|-------------------------------------------------|
| Data da Solicitação:               | 15/12/2021 21:14:25                             |
| Tipo de documento:                 | DOSSIÊ DO § 2º, ART. 11, DECRETO<br>10.710/2021 |
| Agência Reguladora (razão social): | Nome da agência Reguladora                      |
| CNPJ da Agência<br>Reguladora:     | 000000000                                       |
| Protocolo do Requerimento:         | 0000000000                                      |
| Município / UF / Código<br>IBGE:   |                                                 |
| Serviço Prestado : ÁGUA:           | SIM                                             |
| Serviço Prestado : ESGOTO:         | SIM                                             |
| Arquivo enviado:                   | protocolo.pdf                                   |
| Arquivo enviado:                   | minutaaditivo.zip                               |
| Arquivo enviado:                   | folhaderosto.pdf                                |
| Situação                           | Enviado                                         |

Voltar

Após este registro no eprotocolo será enviada uma mensagem para o e-mail cadastrado, informando o número do protocolo da sua documentação encaminhada.